# 1177 DIREKT KRONOBERG

**ADMINISTRATÖR** 

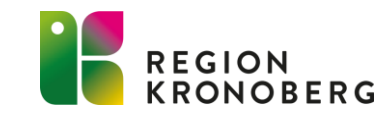

### MANAGE INLOGGNING

I Manage ger administratörer behörighet till användare i Clinic. I Manage går det även skapa och redigera fraser på enhetsnivå.

För inloggning i Manage krävs behörighet och SITHS-kort. Behörighet beställs via IT-portalen till VIS-Supporten.

Inloggning till Manage:

- Produktionsmiljön: https://manage.platform24.se/login.
- Demomiljö: <u>https://manage.demo.platform24.se/login.</u>
- I Cosmic: Externa applikationer>1177direkt Manage admin.

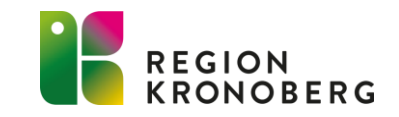

### TILLDELA BEHÖRIGHET TILL CLINIC

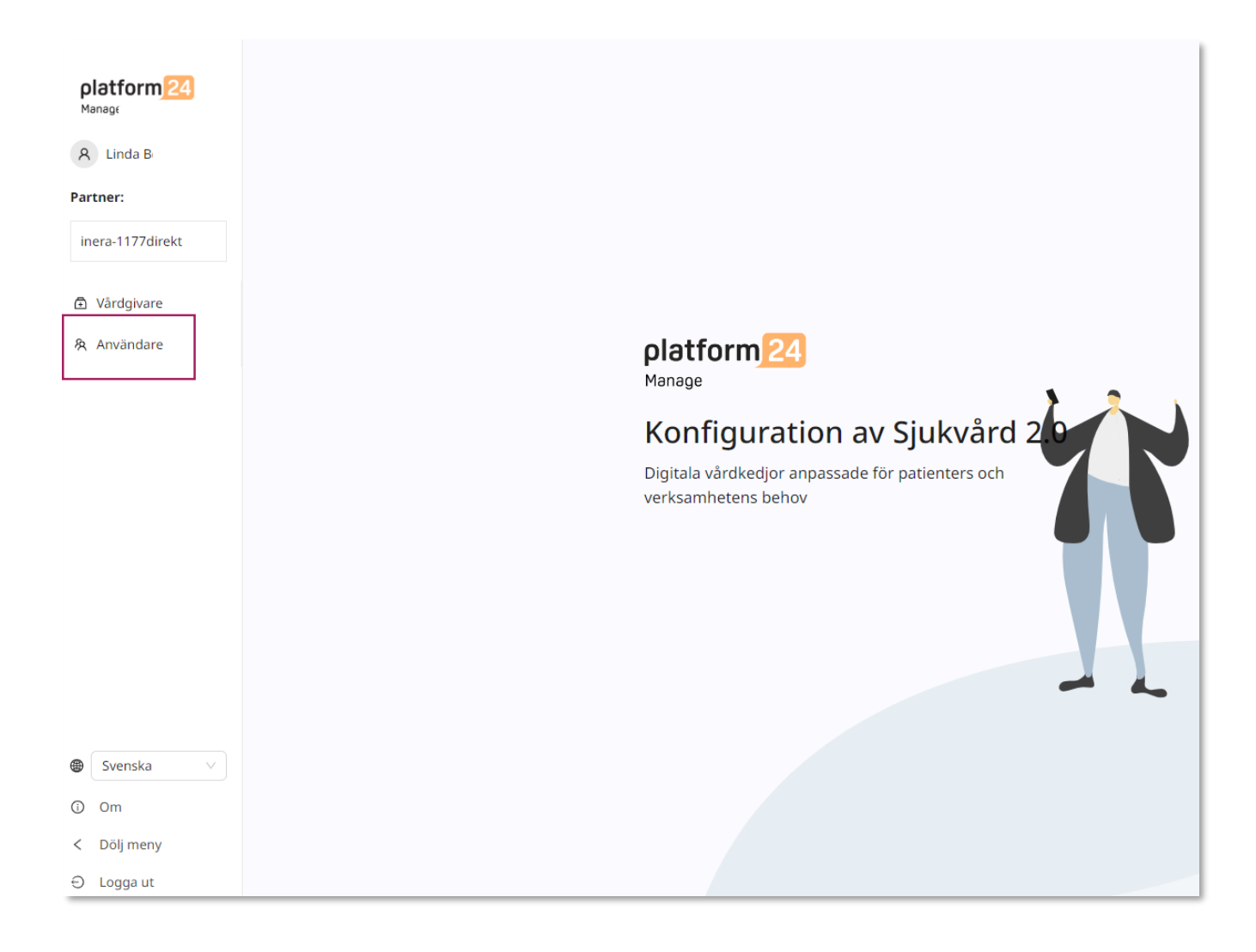

• Klicka på användare

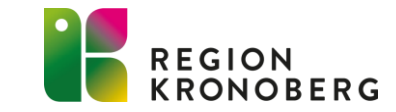

### TILLDELA BEHÖRIGHET

| indare |      |          | Sök på namn, HSAID eller e-post Q |
|--------|------|----------|-----------------------------------|
| mn 🗢   | ID 🗢 | E-post 🔶 | Titel 🗢                           |
|        |      |          |                                   |
|        |      |          |                                   |
|        |      |          |                                   |
|        |      |          |                                   |
|        |      |          |                                   |
|        |      |          |                                   |
|        |      |          |                                   |
|        |      |          |                                   |
|        |      |          |                                   |
|        |      |          |                                   |
|        |      |          |                                   |
|        |      |          |                                   |
|        |      |          |                                   |
|        |      |          |                                   |
|        |      |          |                                   |
|        |      |          |                                   |
|        |      |          |                                   |

 Klicka på det gröna plustecknet nere i det högra hörnet för att lägga till användare.

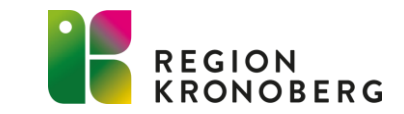

## TILLDELA BEHÖRIGHET

| SE2321000016-NNNN |
|-------------------|
| +Lägg till fler   |
| Efternamn         |
| Svensson          |
|                   |
|                   |
| Epost             |
| sven.svensso      |
|                   |

- Ange HSA-ID på den användare som ska få behörighet. (OBS! Hela HSA-ID:et måste anges, inklusive inledande "SE" samt bindestreck) Det är viktigt att det inte kommer med något extra mellanslag eller annat tecken någonstans i rutan.
- Fyll i resten av informationsfälten:
  - -Förnamn: Detta kommer att presenteras för patienten.
  - -Efternamn: Detta kommer att presenteras för patienten.
  - Titel: Denna titel kommer presenteras för patienten.
  - -*Mobilnummer*: Kan lämnas tom, numret kommer EJ presenteras för patienten.
  - -*E-post:* Kan lämnas tom, E-post kommer EJ presenteras för patienten
- Klicka på spara. (Det går inte att korrigera inmatade uppgifter i Manage i efterhand. Har det blivit fel kan användaren själv redigera sina uppgifter i vårdgivargränssnittet Clinic, dock ej HSA-ID.)

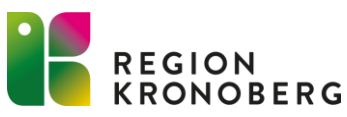

### TILLDELA BEHÖRIGHET

| * Titel                                                   |                                                  |                                        |                                                                                    |
|-----------------------------------------------------------|--------------------------------------------------|----------------------------------------|------------------------------------------------------------------------------------|
| systemadministratör                                       |                                                  |                                        |                                                                                    |
| Mobilnummer   +46 ∨ 7xxxxxxxxxxxxxxxxxxxxxxxxxxxxxxxxxxxx | Epost<br>sven.svenssom@gmail.com<br>Avbryt Spara |                                        |                                                                                    |
| <b>Åtkomst</b>                                            |                                                  |                                        |                                                                                    |
| Roller i Clinic                                           | Primär roll                                      |                                        | Lägg till roll<br>Lägg till roll - Vårdroll<br>Lägg till roll - Administrativ roll |
|                                                           |                                                  |                                        | •                                                                                  |
|                                                           |                                                  | Lägg till roll - Vårdro<br>* Vårdenhet | 11                                                                                 |
|                                                           |                                                  |                                        | ~                                                                                  |
|                                                           |                                                  | * Roll                                 | ~                                                                                  |
|                                                           |                                                  |                                        | Avbryt Spara                                                                       |

- Klicka på lägg till roll.
- Markera den behörighet användaren ska ha.
- Vårdroll ger bla behörighet till att se inkommande ärenden, ta emot och avsluta dem i Clinic.
- Administrativ roll innebär att en användare kan utföra administrativa uppgifter i Clinic, exempelvis schemaläggning
- Välj vårdenhet samt roll
- Klicka på spara

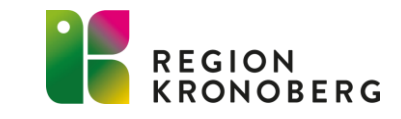

### Behörighetsroller för vårdpersonal

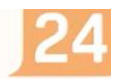

#### För arbete i Clinic

#### Vårdroll

- Möjliggör att en användare kan logga in och kommunicera med patienter i Clinic.
- En användare kan endast ha en (1) vårdroll per enhet, exempelvis Sjuksköterska, Läkare, Fysioterapeut, Tandsköterska.

Obs! All vårdpersonal som ska arbeta i Clinic måste ha en tilldelad vårdroll i plattformen.

#### **Administrativ roll**

- Tillgängliggör administrativa tilläggsfunktioner för en användare som redan har en vårdroll i Clinic.
- En användare kan ha flera administrativa roller per enhet, till exempel Skapa nya tider och Schemalägg till.
- Tilldelas en användare utifrån behov

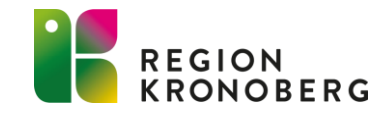

## SÖKA FRAM BEFINTLIG ANVÄNDARE

| Användare |                   |          |               |  |
|-----------|-------------------|----------|---------------|--|
| ändare    |                   |          | Linda B Q     |  |
| Namn 💠    | ID 💠              | E-post 🌩 | Titel 🗢       |  |
| Linda B   | SE2321000065-7330 |          | Projektmedlem |  |

- Sök fram användare i sökrutan genom att ange namn eller HSA-id.
- Det går inte att söka på enhet.
- Klicka på användarens namn för att redigera behörigheten

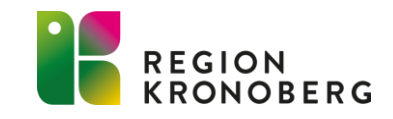

### **TA BORT BEHÖRIGHET**

| Roller i Clinic                      |             | Lägg till roll |
|--------------------------------------|-------------|----------------|
| Roll                                 | Primär roll | Ändra          |
| ▼ 🗟 Utbildning 1177 direkt Kronoberg |             |                |
| ▼ Vårdroll                           |             |                |
| Sjuksköterska                        |             | Û              |

- Välj den enhet där behörighet ska tas bort och klicka på den gröna nedåtpilen.
- Välj vilken roll som ska avslutas- klicka på nedåtpilen.
- För att avsluta behörighet på aktuell enhet i Clinic klicka på papperskorgen.

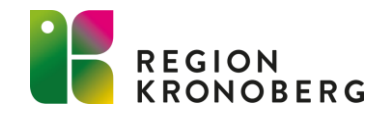

### FRASER

 Fraser är färdigformulerade meddelanden som går att skicka till patienter i chatten via vårdgivargränssnittet Clinic. I Manage går det att redigera och lägga till fraser på enhetsnivå.

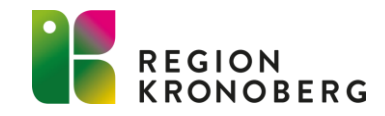

### LÄGGA TILL FRAS

|                                     |                                                          |                                                             |                                                                                                    | -                                                                                                    |
|-------------------------------------|----------------------------------------------------------|-------------------------------------------------------------|----------------------------------------------------------------------------------------------------|----------------------------------------------------------------------------------------------------|
| Vårdgivare                          |                                                          |                                                             |                                                                                                    |                                                                                                    |
| Start / Organisation: utb-1177direk | / Vårdgivare                                             |                                                             |                                                                                                    |                                                                                                    |
| Sök vårdgivare eller vårdenhet      |                                                          |                                                             |                                                                                                    |                                                                                                    |
| Sök namn eller HSA-ID               | Q Visa bara tillgängli                                   | ga för mig 🗾                                                |                                                                                                    |                                                                                                    |
| Namn                                | ID                                                       |                                                             |                                                                                                    | Тур                                                                                                    |
| Utbildning Region Kronoberg         | 8b9e19                                                   | 961-6f55-4b3f-ac8a-6bo                                      | 98507e8d8                                                                                                    | Vårdgivare                                                                                                    |
| Utbildning 1177 direkt Krone        | erg SE2321                                               | 000065-73300286088                                          | 33                                                                                                    | Vårdenhet                                                                                                    |
| Grundl<br>Allmän                    | gande detal<br>Titel                                     | Kategori \$                                                 | Fras                                                                                                    | ♦ Ăndra                                                                                                    |
| 💱 Inst                              | ningar Fraser<br>gande detal                             | nunikation                                                  | Free                                                                                                    | â ărdra                                                                                                    |
| Fraser                              | Årende som hamnat<br>fel                                 | Årende som hamnat<br>fel                                    | Du beskriver tydligt dina besvär, tack för det. Eftersom du har medicinska<br>värdpersonal. Innan chatten börjar behöver du svara på några frågor om<br>förstå vad du behöver hjälp med.<br>Du kommer till chatten genom att välja <b>5ök Vård</b> Har du några frågor krit | frågor behöver du komma till chatten som hanteras av<br>hur du mår. Dina svar hjälper vårdpersonalen att<br>ng det, eller vet du hur du ska göra? |
|                                     | Gå över från chatt til<br>telefon – eller<br>videosamtal | l Gå över från chatt till<br>telefon – eller<br>videosamtal | Även om du har valt chatt, skulle jag behöva prata med dig för att kunna<br>ringer upp dig nu?                                                                                                    | göra en säker medicinsk bedömning. Är det okej att jag                                                                                            |
|                                     | Välkomnande start                                        | Välkomnande start                                           | För att vara säker på att jag förstått dig rätt behöver jag ställa några fler f                                                                                                    | rågor, så att jag vet hur du mår just nu. År det okej? 🖉 🖞                                                                                        |
|                                     | Välkomnande start                                        | Välkomnande start                                           | Nu har jag läst igenom dina svar och förstår att dina symtom besvärar di<br>ytterligare frågor till dig.                                                                                                    | g. För att kunna göra en bedömning har jag några 🖉 🖞                                                                                              |
|                                     | Välkomnande start                                        | Välkomnande start                                           | Tack för dina svar. Nu har jag läst dem men för att kunna göra en säker m<br>några frågor. Går det bra?                                                                                                    | edicinsk bedömning behöver jag ställa ytterligare 🖉 🖞                                                                                             |
|                                     | Gå över från chatt til                                   | l Gå över från chatt till                                   | För att kunna avgöra vilken hjälp du behöver, skulle jag vilja växla över till                                                                                                    | ett videosamtal, för att bättre kunna bedöma                                                                                                    |

- Klicka på Vårdgivare.
- Klicka på den enhet du vill lägga till en fras på.
- Välj fraser.
- För att redigera befintlig fras, välj pennsymbolen.
- För att makulera en fras, välj papperskorgen.
- För att skapa en ny fras klicka på Plustecknet.

### LÄGGA TILL FRAS

| Lägg till ny fras          |              |
|----------------------------|--------------|
| Titel:                     |              |
| Kategori :                 | ~            |
| Fras<br>Text ∨ ∷≣ ≟≣ B I ∂ |              |
|                            | Avbryt Spara |

- Fyll i:
  - -Titel på frasen
  - *Kategori* är inte obligatoriskt, men har enheten många fraser så kommer det underlätta för användaren.
  - -Frasen du vill lägga in
- Klicka därefter på spara.

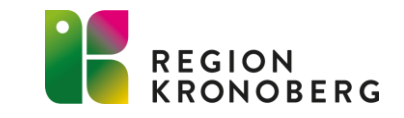

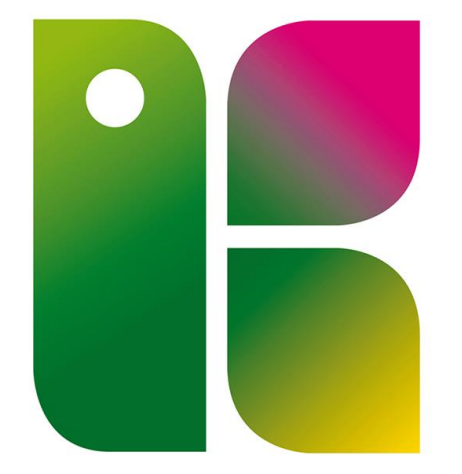

### REGION KRONOBERG